# New Hire Checklist Process AiM

#### 2020

Need help: call IMS 862-3388 <u>https://sscaimapp.assetworks.com/fmax</u>

### Table of Contents

| Create the Work Order | .4 |
|-----------------------|----|
| Complete Checklist    | .6 |

## **Create the Work Order**

An ADMIN Work Order will be created for each new hire. The Work Order will have 4 phases. 1 for HR, 1 for Supervisors, 1 for Equipment, and 1 for IMS.

| Personal Query L                  | isting 🔺          |                    |  |  |
|-----------------------------------|-------------------|--------------------|--|--|
| New Hire WO Te<br>Separation Temp | mplate<br>plate   |                    |  |  |
| AiM 🗮 Work                        | Order             |                    |  |  |
| Search Ne                         | w                 |                    |  |  |
| Action                            | Wo                | <u>rk Order</u> ît |  |  |
| Export                            | 180               | 516-463480         |  |  |
|                                   | Work Order        |                    |  |  |
| Edit                              | New               | s                  |  |  |
| Action                            |                   | 180                |  |  |
| ViewFinder<br>Copy                |                   | Philli             |  |  |
|                                   | /ork Order        |                    |  |  |
| Next Cance                        |                   |                    |  |  |
|                                   | Work Order        |                    |  |  |
|                                   | Extra Des         | scription          |  |  |
|                                   | Account :         | Setup              |  |  |
| AIM Work Order                    | _                 |                    |  |  |
| View                              |                   |                    |  |  |
| Extra Description                 | 170428-303597     |                    |  |  |
| Reference Data                    | New Employee Name |                    |  |  |
| Account Setup                     |                   |                    |  |  |
| Received Fmail                    |                   |                    |  |  |
| Extra Description                 |                   |                    |  |  |
| Reference                         | e Data            |                    |  |  |

- In the top right hand corner of the AiM WorkDesk, Click New Hire WO Template
- Click on the Work Order number

• Click Copy

- Click Next
- Change the Name in the Description to the correct individual.
- Click Reference Data

New Hire Checklist Process - 4

|   | Done            | Cancel          |          |
|---|-----------------|-----------------|----------|
|   | 180516-46       | 3480            |          |
|   | Phillip Zellner |                 |          |
|   | Shop            | GROUNDS Q       |          |
|   | Contact Email   |                 |          |
|   | Phase           |                 |          |
| _ | Phase           | Description     | Location |
|   | 1-HR            | Laura Morales   |          |
|   | 2-SUPERVISO     | R Laura Morales |          |
|   | 3-EQUIPMEN      | T Laura Morales |          |

- Add the Shop hiring the employee
- Click Done

• Click on Phase 001-HR

| AiM Phase                                                                                                    |                                                                                                    |                                                                                                    |                                                                  | Pa                      | lge About    | Logout |
|----------------------------------------------------------------------------------------------------|----------------------------------------------------------------------------------------------------|----------------------------------------------------------------------------------------------------|------------------------------------------------------------------|-------------------------|--------------|--------|
| Done Add                                                                                                    | Cancel                                                                                                    |                                                                                                    |                                                                  |                         |              |        |
| Action 4<br>Copy<br>View<br>Extra Description<br>Account Setup<br>Shop Stock                                                                                                    | 1-HR<br>Laura Morale 1                                                                                                    | Created By Paige Klohn On 04/28/2017 10:48 AM<br>Last Edited by Paige Klohn On 04/28/2017 10:48 AM | Status<br>Work Order<br>Budget<br>Location                       | OPEN Q<br>170428-303597 | )<br>        |        |
| Condition Assessment Information<br>Checkpoint Measurements<br>Purchase Requests<br>Estimates<br>Unit Costs<br>Survey History<br>Notes Log<br>User Defined Fields<br>Status History<br>Related Documents | Shop Awc 2 Q<br>AGGIEWORKS/ CUSTOMER REQUEST TEAM<br>Primary<br>Priority 4 Q                                                                                                    | Estimated Start Estimated End Actual Start Actual End Percent Complete                             | Funding<br>Method<br>Work Code<br>Group<br>Work Code<br>Call Out | Shop Q NEW HIRE Q       | )<br>2       |        |
|                                                                                                    | Type  Asset  Asset  Ass | Capital Project<br>Component<br>Group<br>Component                                                 | Contract<br>Type                                                 | Re                      | ▼ L          | .oad   |
|                                                                                                    | Shop Person Name                                                                                                    | Primary                                                                                            | Certified                                                        | Assigned By             | Assigned Dat | te     |

- 1. Change the Employee Name
- 2. Change the Shop to the HR
- 3. Add NH HR to PM Standard field
- 4. Click Done

| AiM Work Order Save Cancel                                                                                                    | _                                                                                                    | -                              | _                                                                                                    | _                                                                                                    | Palge                                                                   | About Logout |
|----------------------------------------------------------------------------------------------------|----------------------------------------------------------------------------------------------------|--------------------------------|----------------------------------------------------------------------------------------------------|----------------------------------------------------------------------------------------------------|-------------------------------------------------------------------------|--------------|
| View<br>Extra Description<br>Reference Data<br>Account Setup<br>Cost Analysis<br>Received Gmail<br>Notes Log<br>User Defined Fields<br><u>Status History</u><br>Related Documents | 170428-303597       Nee Employee Name       Organization       Q       Requestor       Q       Contact       Contact Phone | Region<br>Facility<br>Property | Created By Paige Klohn On 04/28           Last Edited by Paige Klohn On 04/28           [02]           TEXAS A&M UNIVERSITY- COLLEGE           [c1]           VET SCHOOL AREA           [1156] | B/2017 10-48 AM<br>B/2017 10-48 AM<br>B/2017 10-48 AM<br>Project<br>Desired Date<br>Budget<br>STATION<br>Type<br>Category<br>Job Priority | COPEN Q<br>Q<br>Q<br>ADMIN<br>ADMIN<br>EMPLOYEE<br>EMPLOYEE<br>EMPLOYEE | \$4,500.00   |
|                                                                                                    | Contact Email Phase Phase Description                                                                                      |                                | PHYSICAL PLANT ADMINISTRATION                                                                                                    | N& SHOPS<br>Work Code                                                                                                    | Priority                                                                | Add          |
| N                                                                                                    | 1-HR New Employee                                                                                                    |                                | AWC                                                                                                    | NEW HIRE                                                                                                    | 4                                                                       | OPEN         |
| 43                                                                                                    | 2-SUPERVISOR Laura Morales<br>3-EQUIPMENT Laura Morales                                                                    |                                | AWC                                                                                                    | NEW HIRE                                                                                                    | 4                                                                       | OPEN         |

- 5. Repeat with the other 3 phases.
- 6. PM Standard to add is
  - a. 002-SUPERVISOR NH SUPERVISOR (Shop Hiring Shop)
  - b. 003-EQUIPMENT NH EQUIPMENT (Shop FSW)
  - c. <u>004-IMS</u> NH IMS (Shop IMS)
- 7. Click Save

### **Complete Checklist**

On the Work Order phase,

Click Edit

Click Checkpoint Measurements on the appropriate phase to access the Checklist.

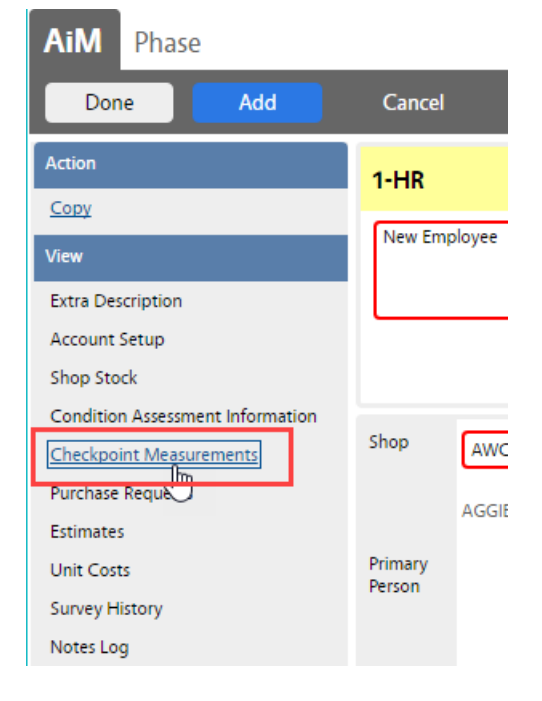

| AiM Phase                          |                    |        |                                                                                             |                   |
|------------------------------------|--------------------|--------|---------------------------------------------------------------------------------------------|-------------------|
| Done Add Cance                     |                    |        | Date Fields                                                                                 | Notes             |
| Action                             | _                  |        | 1                                                                                           |                   |
| <u>Copy</u>                        | Checkpoint         | Value  | Description                                                                                 | Extra Description |
| View                               | MENTOR             |        | MENTOR ASSIGNED                                                                             |                   |
| Extra Description<br>Account Setup | ID BADGE           |        | EMPLOYEE ID BADGE WAS PICKED UP                                                             |                   |
| Shop Stock<br>Budget Change Order  | SHOP TOUR          |        | locate restrooms, water fountains, safety boards,<br>punch clocks, supervisors office, etc. |                   |
| Checkpoint Measurements            | PARKING<br>PERMIT  |        | Pick up parking permit from TAMU parking office (Koldus)                                    |                   |
| Dependencies                       | KEYS               | ( iii) | List the Keys signed out to the new associate                                               |                   |
| Purchase Requests                  |                    |        |                                                                                             |                   |
| Estimates                          | TOOLS              | ٩      | AiM = Attribute Validation                                                                  |                   |
| Survey History                     | UNIFORM            |        | Dana Soarch Cancel                                                                          | ()                |
| Notes Log                          | on on on           |        | Done Search Cancer                                                                          |                   |
| User Defined Fields                | VEHICLE            |        | <u>Code</u> ↓ <u>Description</u>                                                            |                   |
| Status History                     |                    |        | GENERAL ELECTRICAL TOOLS                                                                    | //                |
| Related Documents                  | COMPUTER<br>ACCESS | ٩      | GENERAL HVAC TOOLS                                                                          |                   |
|                                    | EMAIL              | ٩      | GENERAL PLUMBING TOOLS                                                                      |                   |
|                                    | IPHONE             | ٩      | OTHER - LIST TOOLS IN NOTES                                                                 |                   |
|                                    |                    |        | Validated Options to                                                                        | o make requests   |

Complete each item.

If an item does not apply, enter a date and add a note of Not Applicable.

Click Done to return to the Phase.

Once all items are complete, change the Phase status to COMPLETE.

HR – When all phases are complete, change the Work Order status to CLOSED.